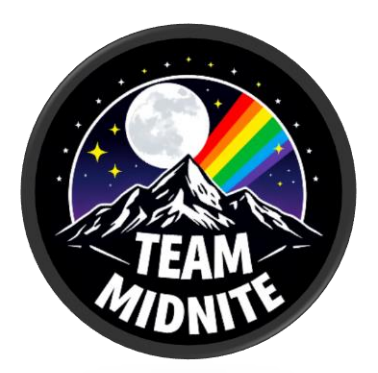

## Team Midnite Email Training TeamMidnite.tv

Effective Dates: 10/26/24 to 12/26/25

What: Outlook Connection from SOGO Webmail

Step 1: Type Your Email into the Box

YourName@teammidnite.tv

| Email address        |  |  |  |  |
|----------------------|--|--|--|--|
| kluma@teammidnite.tv |  |  |  |  |
| Advanced options ~   |  |  |  |  |

Step 2: Click Advanced Options click Let me set up my account manually

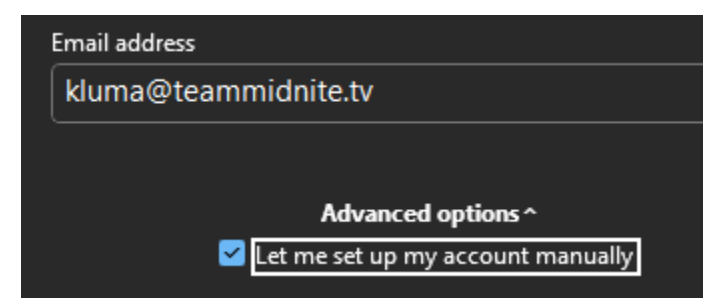

## Step 3: Click POP

| outlook 💽     |             |                             |        |
|---------------|-------------|-----------------------------|--------|
| Advanced set  | up          |                             |        |
| Microsoft 365 | Outlook.com | <b>Exchange</b>             | Google |
| POP           | IMAP        | Exchange 2013<br>or earlier |        |
|               |             |                             |        |

Step 4: Type in your Email Pass & hit connect

| POP Account Settings<br>kluma@teammidnite.tv | <u>(Not you?)</u> |
|----------------------------------------------|-------------------|
| Password                                     | ୍                 |
|                                              |                   |
|                                              |                   |
|                                              |                   |

Step 5: You Should see a Success Screen showing you that you've added your email.

If you encounter a problem with adding your email to your program, please contact support desk on the Discord